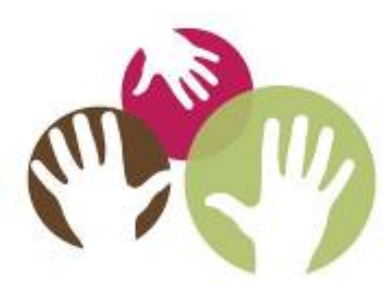

### Just the Facts: A Primer on Finding and Using IDEA Section 618 Data

#### **Center for Parent Information and Resources**

### Welcome!

#### **Attendee Participation**

- 1. Open and close your control panel.
- 2. Join audio:

Choose Mic & Speakers to use VoIP
Choose Telephone and dial using the information provided
If you are joining the audio by telephone mute your computer speakers

3. Submit questions and comments via the Questions panel.

*Note:* Today's presentation is being recorded and the link will be sent to you when it is available.

#### The webinar will begin shortly.

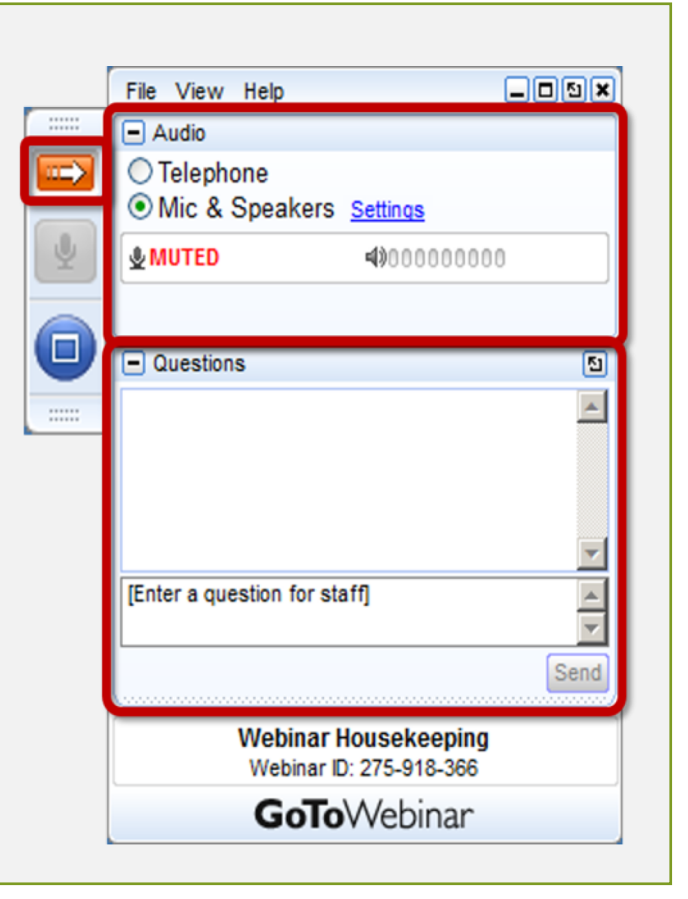

|                                                                           | _                                                                                                    |
|---------------------------------------------------------------------------|----------------------------------------------------------------------------------------------------|
| File View Help                                                            | ×                                                                                                    |
| - Audio                                                                   |                                                                                                    |
| <ul> <li>Telephone</li> <li>Mic &amp; Speakers <u>Settings</u></li> </ul> |                                                                                                    |
| <b>≜ MUTED 4</b> 000000000                                                |                                                                                                    |
|                                                                           |                                                                                                    |
| Questions                                                                 | 5                                                                                                    |
|                                                                           | 4                                                                                                    |
| [Enter a question for staff]                                              |                                                                                                    |
| Sen                                                                       | d                                                                                                    |
| Webinar Housekeeping<br>Webinar ID: 275-918-366                           |                                                                                                    |
| <b>GoTo</b> Webinar                                                       |                                                                                                    |
|                                                                           | File View Help   Audio   Telephone   Mic & Speakers Settings   MUTED   ANDODODODODO     Questions     [Enter a question for staff]     Webinar Housekeeping   Webinar ID: 275-918-366   GoToWebinar |

### **Your Participation**

- Please continue to submit your text questions and comments using the Questions panel.
- Please raise your hand to be unmuted for verbal questions.

**Note:** Today's presentation is being recorded, and the link will be sent to you when it is available.

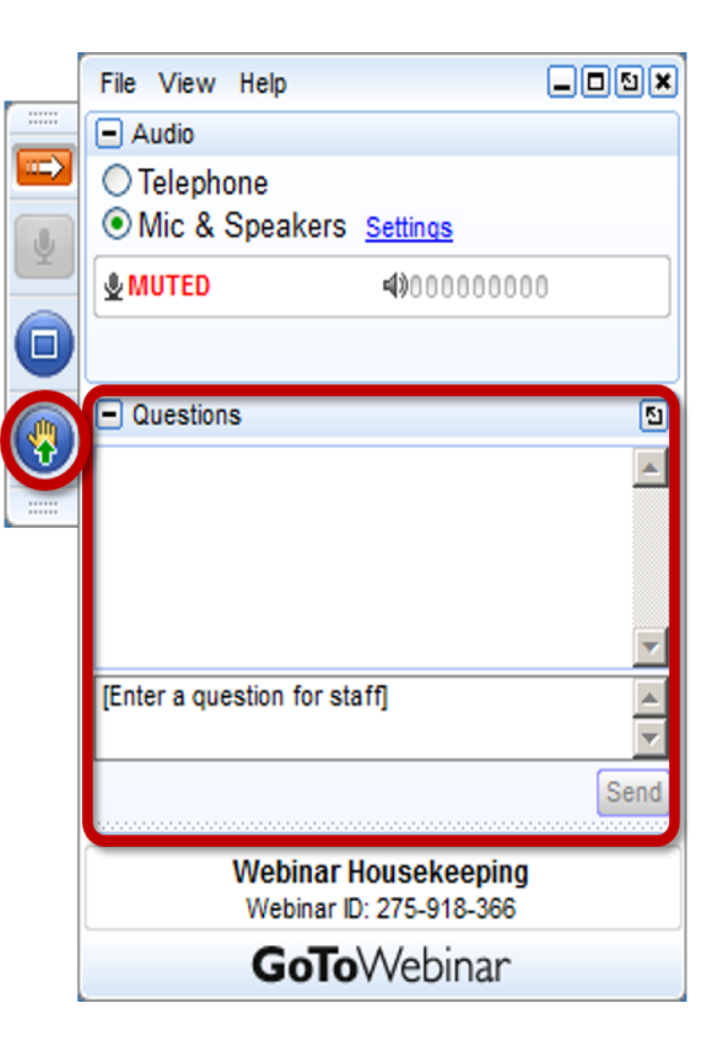

# JUST THE FACTS: A PRIMER ON FINDING AND USING IDEA SECTION 618 DATA

Meredith Miceli Rebecca "Becca" Smith OSEP – Research to Practice Division November 12, 2020

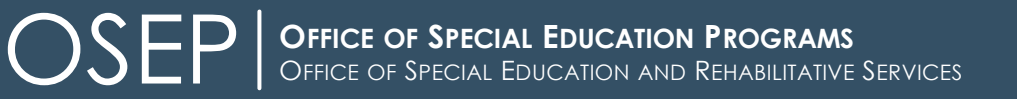

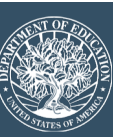

# Agenda

- What are the IDEA 618 data?
- How does OSEP use the IDEA 618 data?
- Where are the IDEA 618 data published?
- What are some of the considerations when using the IDEA 618 data?
- How do I access and use the IDEA Section 618 data?
- Other IDEA Section 618 data products
- Other data on children with disabilities

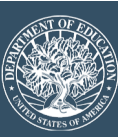

# Introductions

► How familiar are you with the IDEA Section 618 data?

- ► How comfortable are you with using Excel?
- How comfortable are you with using data to answer questions?

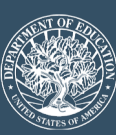

# IDEA 618 Data

### Part B

- Child count & Educational Environments
- Exiting
- Personnel
- Discipline
- Assessment
- Dispute Resolution
- Maintenance of Effort (MOE) Reduction and Coordinated Early Intervening Services (CEIS)

### Part C

- Child Count and Settings
- Exiting
- Dispute Resolution

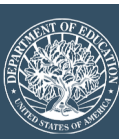

# How does OSEP use the IDEA 618 data?

► To monitor State implementation of IDEA.

- To report on the implementation of IDEA to Congress & the public.
- To assist in determining priorities for funding technical assistance and monitoring.
- ► To meet the requirements of Section 618 of IDEA.

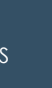

# How do we publish the IDEA Section 618 data?

| Data Product:                                                         | Description:                                                                                                    |
|-----------------------------------------------------------------------|----------------------------------------------------------------------------------------------------|
| IDEA Section 618 State Level Data<br>Files                            | CSV Data Files:<br>Large csv data files broken out by data collections                                                               |
| IDEA Section 618 Static Tables                                        | Excel Data Files:<br>Topic-specific Excel tables broken out by collections and subgroups, some<br>including population percentages   |
| Annual Report to Congress                                             | Print/ PDF/ Webpages: Overview of 618 data providing key highlights of data, state and national key data, and 10-year trends of data |
| Fast Facts                                                            | Infographics:<br>Interactive, topic-specific conversation starters                                                                   |
| IDEA Part B Data Display and<br>IDEA Part C & Part B 619 Data Display | State-Specific PDFs:<br>Presentations of individual state data, frequently compared to national data                                 |

## Where are IDEA Section 618 data published?

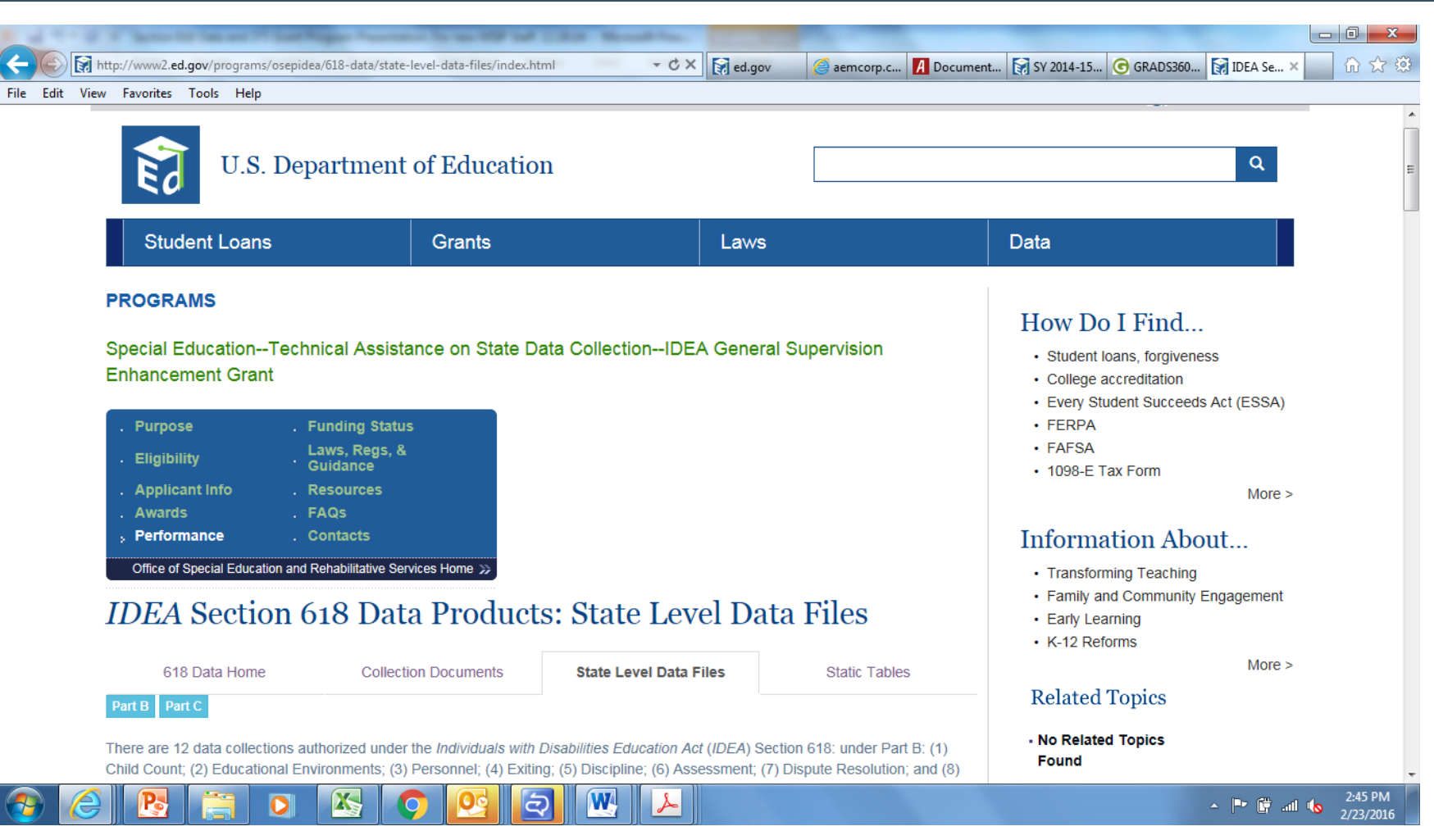

http://www2.ed.gov/programs/osepidea/618-data/index.html

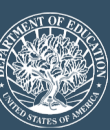

### IDEA Section 618 Data Products: State Level Data Files

| X  | <b>9</b> •                                                           | (" -   -                  |                |                |          |           |                           |                 |          | bassessme                          | nt2013-14        | [Read-Only           | ] - Micro              | soft Excel                  | _                    |                  |            |            |                           |           |                                    |               | J X               |
|----|----------------------------------------------------------------------|---------------------------|----------------|----------------|----------|-----------|---------------------------|-----------------|----------|------------------------------------|------------------|----------------------|------------------------|-----------------------------|----------------------|------------------|------------|------------|---------------------------|-----------|------------------------------------|---------------|-------------------|
|    | File                                                                 | ome In                    | sert F         | Page Layout    | Formul   | as Dat    | a Revi                    | ew Vie          | w Acro   | bat                                |                  |                      |                        |                             |                      |                  |            |            |                           |           |                                    | ۵ 🕜           |                   |
| Pa | Ste<br>V<br>V<br>V<br>V<br>V<br>V<br>V<br>V<br>V<br>V<br>V<br>V<br>V | t<br>py →<br>rmat Painter | Calibri<br>B 2 | <u>U</u> -     | • 11 •   | A A ·     | = = <mark>-</mark><br>= 3 | ) ≫-<br>  1= 1= | 📑 Wrap   | <mark>) Text</mark><br>je & Center | Genera<br>• \$ • | ₀l<br>% <b>,</b>   ' | ▼<br>.00.00<br>.00 →.0 | Conditional<br>Formatting • | Format<br>as Table * | Cell<br>Styles + | Insert Del | ete Format | Σ Auto<br>Fill ▼<br>Clear | Sum * A   | F 👬<br>t & Find &<br>er * Select * |               |                   |
|    | Clipboar                                                             | d r                       | ă.             | Fon            | t        | Gi -      |                           | Alignm          | lent     |                                    | G                | Number               | Fai                    |                             | Styles               |                  | Ce         | lls        |                           | Editing   |                                    |               |                   |
|    | A5                                                                   |                           | <b>-</b>       | $f_x$          | Year     |           |                           |                 |          |                                    |                  |                      |                        |                             |                      |                  |            |            |                           |           |                                    |               | ×                 |
|    | A                                                                    | В                         | С              | D              | E        | F         | G                         | Н               | 1.1      | J                                  | К                | L                    | М                      | N                           | 0                    | Р                | Q          | R          | S                         | Т         | U                                  | V             | w                 |
| 1  | Extraction                                                           | *****                     |                |                |          |           |                           |                 |          |                                    |                  |                      |                        |                             |                      |                  |            |            |                           |           |                                    |               |                   |
| 2  | Updated:                                                             |                           |                |                |          |           |                           |                 |          |                                    |                  |                      |                        |                             |                      |                  |            |            |                           |           |                                    |               |                   |
| 3  | Revised:                                                             |                           |                |                |          |           |                           |                 |          |                                    |                  |                      |                        |                             |                      |                  |            |            |                           |           |                                    |               |                   |
| 4  | -                                                                    |                           |                |                |          |           |                           |                 |          | ********                           |                  |                      |                        |                             |                      |                  |            |            |                           |           |                                    |               | /                 |
|    |                                                                      |                           |                |                |          | Math IEP  | Math IEP                  | Math IEP        |          | Field                              |                  |                      |                        |                             |                      |                  | bove_Ma    | bove_Ma    | bove_Ma                   | bove_Ma   | bove_Ma                            |               | Reading           |
|    |                                                                      |                           |                |                | Math IEP | Alternate | Alternate                 | Alternate       |          | Testing                            |                  |                      |                        |                             | Math IEP             |                  | th         | th         | th                        | th        | th                                 | Reading       | IEP               |
|    |                                                                      |                           |                | Math IEP       | Regular  | Assessme  | Assessme                  | Assessme        | Math IEP | Alternate                          |                  |                      |                        |                             | No                   | Math IEP         | Regular    | Regular    | Alternate                 | Alternate | Alternate                          | IEP           | Regular           |
|    |                                                                      |                           |                | Regular        | Assessme | nt        | nt                        | nt              | Field    | Assessme                           |                  | Math IEP             |                        | Math IEP                    | Assessme             | out of           | Assessme   | Assessme   | Assessme                  | Assessme  | Assessme                           | Regular       | Assessn           |
|    |                                                                      |                           |                | Assessme       | nt       | Alternate | Grade                     | Modified        | Testing  | nt                                 | Math IEP         | No                   | Math IEF               | >                           | nt                   | Level            | nt with    | nt         | nt                        | nt Grade  | nt                                 | Assessme      | nt                |
|    |                                                                      |                           |                | nt with        | without  | Std       | Level Std                 | Std             | Regular  | Alternate                          | No               | Assessme             | Medical                | Assessme                    | Parental             | Assessm          | e Accomod  | without    | Alternate                 | Level     | Modified                           | nt with       | without           |
|    |                                                                      |                           |                | Accomod        | Accomod  | Achievem  | Achievem                  | Achievem        | Assessme | Std                                | Assessme         | nt Other             | Emergen                | c nt Score                  | Exemptio             | nt               | ations     | Accomod    | Standard                  | Standard  | Standard                           | Accomod       | Accomo            |
| 5  | Year                                                                 | State                     | Grade          | ations         | ations   | ent Total | ent Total                 | ent Total       | nt       | Achievem                           | nt Absent        | Reasons              | ies                    | Invalid                     | ns                   | Total            | Grade      | ations     | s                         | s         | s                                  | ations        | ations            |
| 6  | 2013-201                                                             | ALABAMA                   |                | 3 2903         | 3584     | 556       | -                         | -               | -        | -                                  | *                | *                    | *                      | *                           | *                    | *                | 279        | 1129       | 465                       | -         | -                                  | 2903          | 358               |
| 7  | 2013-2014                                                            | ALABAMA                   |                | 4 2961         | 3262     | 623       | -                         | -               | -        | -                                  | *                | *                    | *                      | *                           | *                    | *                | 258        | 8 859      | 524                       | -         | -                                  | 2952          | 326               |
| 8  | 2013-201                                                             | ALABAMA                   |                | 5 2860         | 3041     | 613       | -                         | -               | -        | -                                  | *                | *                    | *                      | *                           | •                    | *                | 187        | 497        | 520                       | -         | -                                  | 2854          | 304               |
| 9  | 2013-201                                                             | ALABAMA                   |                | 5 2583         | 2956     | 636       | -                         | -               | -        | -                                  | •                | •                    | •                      | •                           | •                    | •                | 177        | 429        | 481                       | -         | -                                  | 2575          | 295               |
| 10 | 2013-201                                                             | ALABAMA                   |                | 7 2548         | 3112     | 590       | -                         | -               | -        | -                                  | •                | •                    | •                      | •                           | •                    | •                | 58         | 188        | 530                       | -         | -                                  | 2547          | 31:               |
| 11 | 2013-201                                                             | ALABAMA                   |                | 8 2480         | 2901     | 626       | -                         | -               | -        | -                                  | •                | •                    | •                      | •                           | •                    | •                | 48         | 118        | 493                       | -         | -                                  | 24/8          | 285               |
| 12 | 2013-201                                                             | ALABAMA                   | HS .           | 1061           | 3316     | 515       | -                         | -               | -        | -                                  | -                | -                    | -                      |                             | -                    | -                | 15         | 59         | 41/                       | -         | -                                  | 1061          | 33.               |
| 15 | 2013-201                                                             | ALASKA                    |                | 890            | 3/5      | 104       | -                         | -               | -        | -                                  | 15               | 1                    |                        | 3 /                         | -                    |                  | 403        | 240        | 0/                        | -         | -                                  | 002           | 31                |
| 14 | 2013-201                                                             |                           |                | + 900          | 240      | 105       | -                         | -               | -        | -                                  | 10               | 0                    |                        | 1 0                         | -                    |                  | 0 303      | 200        | () ()                     | -         | -                                  | 965           | 26                |
| 15 | 2013-201                                                             |                           |                | 5 902          | 209      | 85        | -                         | -               | -        | -                                  | 10               | 2                    |                        | 1 7                         | -                    |                  | 0 200      | 9 141      | 67                        | -         | -                                  | 1028          | 20                |
| 17 | 2013-201                                                             |                           |                | 7 08/          | 201      | 84        | -                         | -               | -        | -                                  | 1/               | 3                    |                        | 0 4                         | -                    |                  | 105        | 60         | 30                        | -         | -                                  | 1028          | 10                |
| 19 | 2013-201                                                             |                           |                | , 904<br>R 008 | 177      | 111       | -                         | -               | -        |                                    | 20               | 1                    |                        | 1 10                        | -                    |                  | 0 222      | 60         | 55                        | -         | -                                  | 1004          | 1                 |
| 19 | 2013-201                                                             |                           | ня             | 1681           | 441      | 173       | -                         | -               | -        |                                    | 94               | 5                    |                        | 1 10                        | -                    |                  | D 340      | 114        | 72                        |           |                                    | 1711          | 4                 |
| 20 | 2013-201                                                             | AMERICAN                  |                | 3 0            |          | 2/3       | -                         | -               | -        | -                                  | 0                | 0                    |                        | 0 0                         | 0                    |                  | 0 <=3      | <=3        | <=3                       | -         | -                                  | 1,11          |                   |
| 21 | 2013-201                                                             | AMERICAN                  |                | 4 85           | 0        | 5         | -                         | -               | -        | -                                  | 1                | 0                    |                        | 0 0                         |                      |                  | 1/         | 1 <=3      | <=3                       | -         | -                                  | 85            |                   |
| 14 | < ► ► ba                                                             | issessmer                 | t2013-1        | 4 / 💱 /        | U        |           |                           |                 |          |                                    | -                |                      |                        | <br>[] 4                    |                      |                  |            |            |                           |           |                                    | 35            | ▶ []              |
| Re | Ready 1 Count 40 III 09%                                             |                           |                |                |          |           |                           |                 |          |                                    |                  |                      |                        |                             |                      |                  |            |            |                           |           |                                    |               |                   |
| (  |                                                                      | 3                         | P.             |                | 0        |           | Q                         | 0               | Q        | W                                  | 2                |                      |                        |                             |                      |                  |            |            |                           | -         | P 🛱 🖬                              | 2<br>11 10 2/ | :49 PM<br>23/2016 |

http://www2.ed.gov/programs/osepidea/618-data/state-level-datafiles/index.html

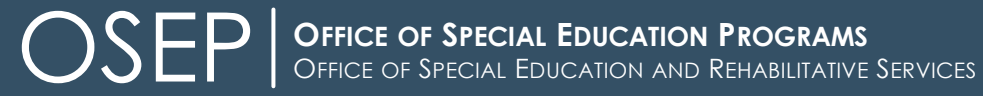

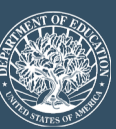

### Using State Level Data Files: An Example

How many children with disabilities receive special education and related services in the US?

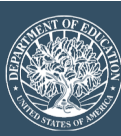

### IDEA Section 618 Data Products: Static Data Tables

| Table Identifier                                                  | bchildcountandedenviron         | ment_12                                                                                                    |                                                                                                    |                                                                                                    |                                                                                                    |      |     |
|-------------------------------------------------------------------|---------------------------------|----------------------------------------------------------------------------------------------------|----------------------------------------------------------------------------------------------------|----------------------------------------------------------------------------------------------------|----------------------------------------------------------------------------------------------------|------|-----|
| School Year                                                       | 2014-2015                       |                                                                                                    |                                                                                                    |                                                                                                    |                                                                                                    |      | ≡   |
| Collection                                                        | Part B Child Count and E        | Educational Environments                                                                                                    |                                                                                                    |                                                                                                    |                                                                                                    |      |     |
| Developed                                                         | 11/1/2015                       |                                                                                                    |                                                                                                    |                                                                                                    |                                                                                                    |      |     |
| Revised                                                           | N/A                             |                                                                                                    |                                                                                                    |                                                                                                    |                                                                                                    |      |     |
| Number of children ages 3 through 5 served under IDEA, Part B, by | educational environm            | ent and state: 2014-15 <sup>1</sup>                                                                                                    |                                                                                                    |                                                                                                    |                                                                                                    |      |     |
| State                                                             | Environments total <sup>2</sup> | Attend regular early<br>childhood program at<br>least 10 hours a week<br>and receive the<br>majority of services in<br>some other location | Attend regular early<br>childhood program at<br>least 10 hours a week<br>and receive the<br>majority of services in<br>that location | Attend regular early<br>childhood program<br>less than 10 hours a<br>week and receive the<br>majority of services in<br>some other location | Attend regular early<br>childhood program<br>less than 10 hours a<br>week and receive the<br>majority of services in<br>that location | Home | Re  |
| ) Alabama                                                         | 7150                            | 2213                                                                                                    | 3102                                                                                                    | 201                                                                                                    | 432                                                                                                    | 14:  | 2   |
| L Alaska                                                          | 2034                            | 397                                                                                                    | 561                                                                                                    | 38                                                                                                    | 45                                                                                                    | 3    | 7   |
| 2 American Samoa                                                  | 112                             | 0                                                                                                    | 112                                                                                                    | 0                                                                                                    | 0                                                                                                    | (    | 0   |
| 3 Arizona                                                         | 15113                           | 358                                                                                                    | 6542                                                                                                    | 148                                                                                                    | 1290                                                                                                    | 2    | 5   |
| 1 Arkansas                                                        | 12881                           | 5265                                                                                                    | 3345                                                                                                    | 31                                                                                                    | 5                                                                                                    | 34   | 4   |
| 5 Bureau Of Indian Education                                      | 410                             | 0                                                                                                    | 398                                                                                                    | 0                                                                                                    | 7                                                                                                    | (    | 0   |
| 5 California                                                      | 76641                           | 5671                                                                                                    | 27253                                                                                                    | 3322                                                                                                    | 5908                                                                                                    | 2840 | 0   |
| 7 Colorado                                                        | 12553                           | 938                                                                                                    | 10466                                                                                                    | 66                                                                                                    | 381                                                                                                    | 1    | 5   |
| 3 Connecticut                                                     | 8431                            | 526                                                                                                    | 5933                                                                                                    | 40                                                                                                    | 320                                                                                                    | 20   | 0   |
| ) Delaware                                                        | 2050                            | 221                                                                                                    | 1002                                                                                                    | 68                                                                                                    | 27                                                                                                    | (    | 6   |
| ) District Of Columbia                                            | 1429                            | 635                                                                                                    | 697                                                                                                    | 18                                                                                                    | 3                                                                                                    | (    | 0   |
| Federated States Of Micronesia                                    | 133                             | 0                                                                                                    | 89                                                                                                    | 0                                                                                                    | 1                                                                                                    | 40   | 0   |
| 2 Florida                                                         | 38158                           | 5000                                                                                                    | 7926                                                                                                    | 1968                                                                                                    | 2374                                                                                                    | 18   | 1 🚽 |
| AGE3TO5_EDENVIRONMENT_ALL_N AGE3TO5_EDENVIRONME                   | NT_ALL_P / AGE3TO5              | EDENVIRONMENT_AUT_N                                                                                                    | AGE3T05_EDENVIRC                                                                                                    | NMENT_AUT_P / AGE3                                                                                                    |                                                                                                    |      | •   |

#### http://www2.ed.gov/programs/osepidea/618-data/static-tables/index.html

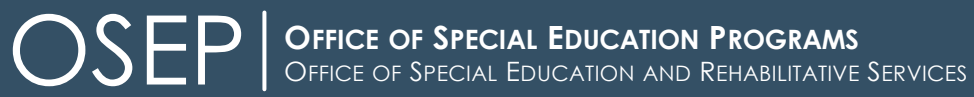

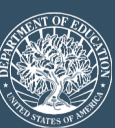

What percentage of children with disabilities receiving special education and related services are Black or African American in my state?

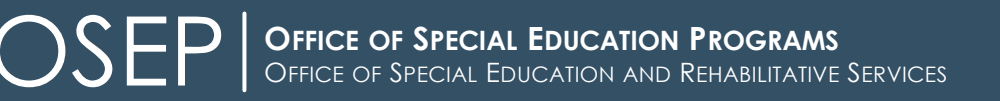

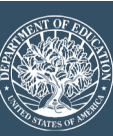

### Annual Report to Congress (ARC) on the Implementation of IDEA

- Purpose: to report annually on the progress made toward the provision of free appropriate public education to all children with disabilities and provision of early intervention services to infants and toddlers with disabilities
  - Required by statute
  - Includes 618 data and 616 data (Annual Performance Report data)
  - <u>http://www2.ed.gov/about/reports/annual/osep/index.html</u>

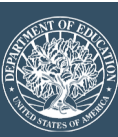

# How has the percentage of infants and toddlers Birth through age 2 served under IDEA, Part C changed over time?

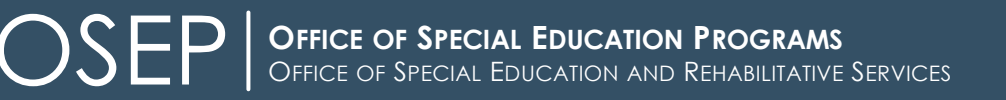

### Accessing longitudinal data in the ARC

### Exhibit 2. Percentage of the population birth through age 2 served under IDEA, Part C, by year and age group: Fall 2008 through fall 2017

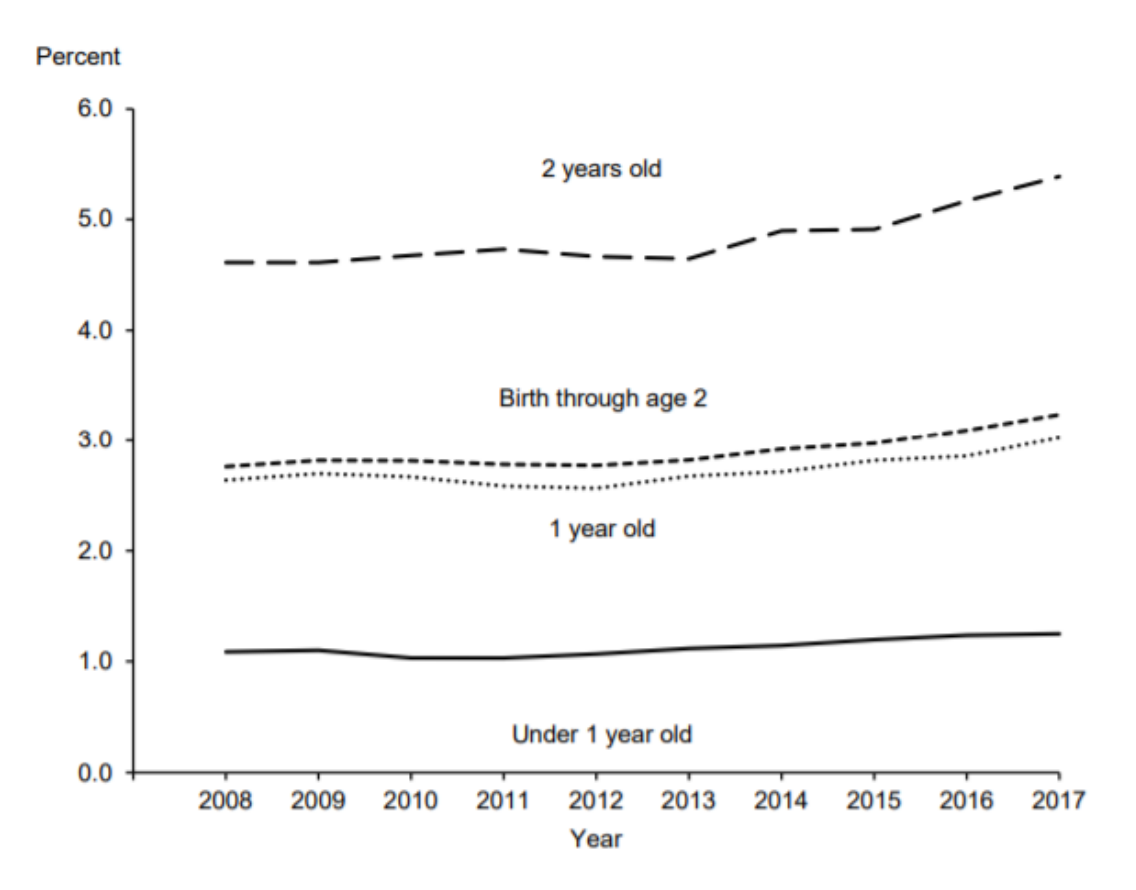

OFFICE OF SPECIAL EDUCATION PROGRAMS OFFICE OF SPECIAL EDUCATION AND REHABILITATIVE SERVICES

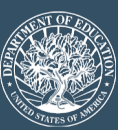

### What should I consider when using the IDEA Section 618 data?

- State level aggregate counts
- Suppressions
- Anomalies evident in the data
- Changes to data collections over time
- Data documentation
  - <u>https://www2.ed.gov/programs/osepidea/618-data/collection-documentation/index.html#datadocs</u>
- Data notes
  - <u>https://www2.ed.gov/programs/osepidea/618-data/collection-documentation/index.html#datanotes</u>

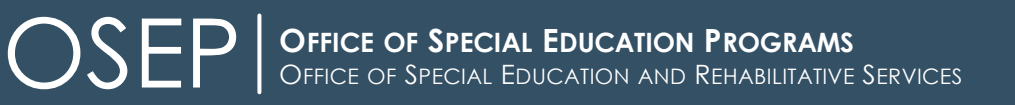

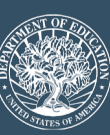

# OSEP Fast Facts

- OSEP Fast Facts: Children 3 through 5 Served Under IDEA Part B Section 619
- OSEP Fast Facts: Black or African American Children With Disabilities
- OSEP Fast Facts: American Indian or Alaska Native Children With Disabilities
- OSEP Fast Facts: Infants and Toddlers With Disabilities
- OSEP Fast Facts: Children Identified With Emotional Disturbance
- OSEP Fast Facts: Children Identified With Autism

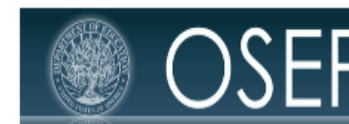

Office of Special Education Programs Office of Special Education and Rehabilitative Services

#### OSEP Fast Facts: Children 3 through 5 Served under Part B, Section 619 of the IDEA

The Preschool Grants program provides formula grants to states, the District of Columbia, and Puerto Rico to make available special education and related services for children with disabilities aged 3 through 5.

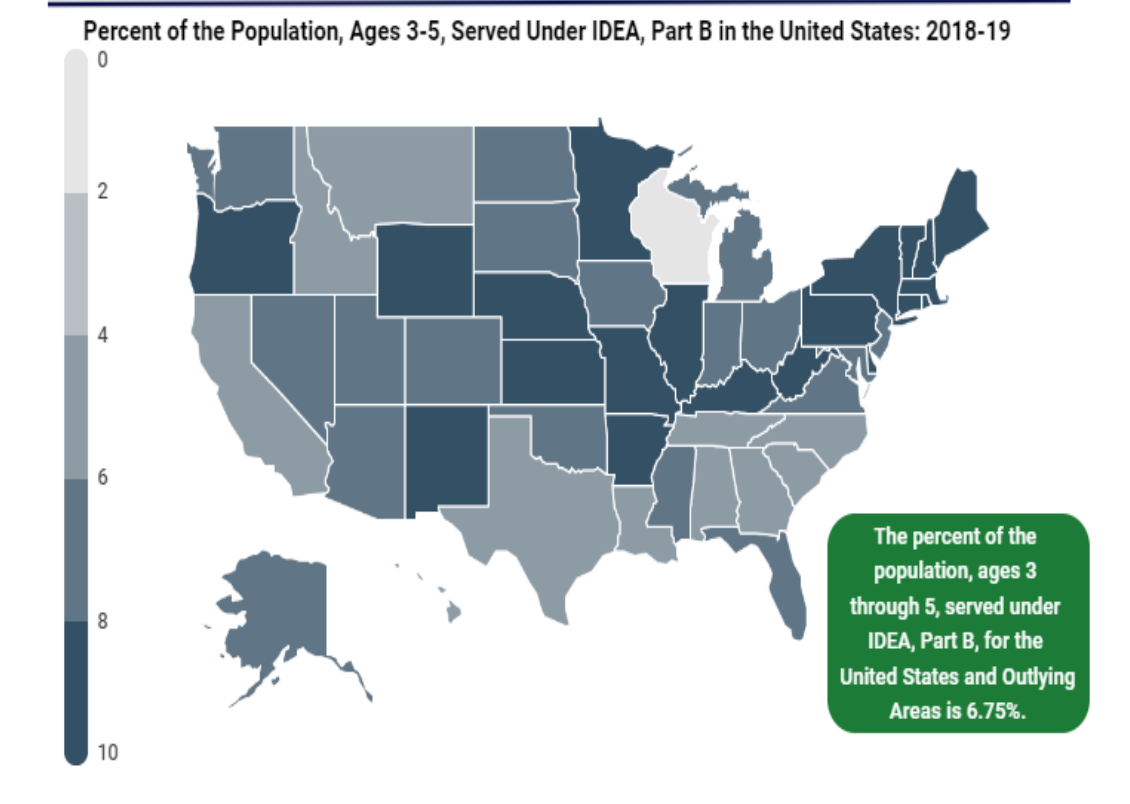

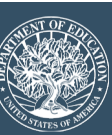

# How does the percent of the population receiving special education and related services in my state compare to other states?

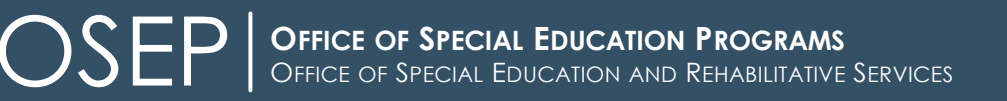

# IDEA Data Products: Part B Data Displays

Part B Data Display: WYOMING Publication Year 2015

#### Identification of Children with Disabilities

#### STUDENT ENROLLMENT, AGES 6 THROUGH 21 State State Nation Nation Student Category Students (#) Students (%) Students (#) Students (%) All students 82.862 45,091,525 Children with 11,993 14.5 5.847.624 13.0 disabilities (IDEA)

Explanatory Note: The number of total students enrolled in public schools in the state and nation as of October 1, 2012 (or the closest day to October 1) for all grade levels from grade 1 through grade 12, as well as ungraded. The number and percentage of children with disabilities (IDEA) in the state and nation as of the state-designated child count date (between October 1 and December 1, 2013). Children with disabilities (IDEA) are served by the Individuals with Disabilities Education Act (IDEA). Data reported for IDEA 2013 Child Count and Educational Environments and the SY 2012-13 Common Core of Data (CCD). National IDEA Child Count and Educational Environments data represent the US, Outlying Areas, and Freely Associated States and the national CCD data represent the US and Outlying Areas.

#### PERCENT OF POPULATION WHO ARE CHILDREN WITH DISABILITIES (IDEA), AGES 3 THROUGH 21

| Age                                                                                                    | State (%)<br>SY 2011-12 | State (%)<br>SY 2012-13 | State (%)<br>SY 2013-14 | Nation (%)<br>SY 2013-14 |  |  |  |
|----------------------------------------------------------------------------------------------------|-------------------------|-------------------------|-------------------------|--------------------------|--|--|--|
| 3 through 5                                                                                                    | 14.0                    | -                       | -                       | 6.2                      |  |  |  |
| 6 through 21                                                                                                    | 10.0                    | 9.8                     | 9.8                     | 8.7                      |  |  |  |
| Explanatory Note: The percentage of the population who are children with disabilities (IDEA) in the state and nation as of the state designated special education child count date, for the age ranges of 3 through 5 and 6 through 21. Data reported for IDEA Child Count and Educational Environments and Census. National IDEA Child Count and Educational Environments data represent the US, Outlying Areas, and Freely Associated States and national Census data represent the S0 states and DC (including BIE). |                         |                         |                         |                          |  |  |  |

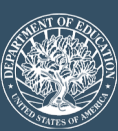

### IDEA Data Products: Part C & Part B 619 Data Displays

Part C and Part B 619 Data Display: Nebraska Publication Year 2015

#### Identification of Children with Disabilities (CWD)

NUMBER OF CHILDREN RECEIVING EARLY INTERVENTION AND SPECIAL EDUCATION SERVICES UNDER IDEA, BIRTH THROUGH AGE 5

|                                                       | Children with Disabilities (IDEA), State (#) | Children with Disabilities (IDEA), Nation (#) |  |  |  |  |
|-------------------------------------------------------|----------------------------------------------|-----------------------------------------------|--|--|--|--|
| Infants and Toddlers with<br>Disabilities, Birth to 3 | 1,434                                        | 339,071                                       |  |  |  |  |
| Children with<br>Disabilities, 3 through 5            | 5,373                                        | 745,336                                       |  |  |  |  |

Explanatory Note: The number of children with disabilities (IDEA) in the state and nation as of the state-designated child count date (one day between October 1 and December 1, 2013). Children with disabilities (IDEA) are served by the Individuals with Disabilities Education Act (IDEA). Data reported for IDEA 2013 Part B Child Count and Educational Environments and Part C Child Count and Settings. National counts for infants and toddlers represent the US and Outlying Areas and national counts for children with disabilities represent the US, Outlying Areas, and Freely Associated States. For the purposes of this chart, *infants and toddlers* represents ages birth to 3, *children* represents ages three through five.

States have the option to report the cumulative number of infants and toddlers with disabilities, ages birth to 3, who received early intervention services at any time during the most recent 12-month period for which the data are available. If provided, this state reported that 0 infants and toddlers with disabilities, birth to 3, received early intervention services during the time period of 1-Jul-12 to 30-Jun-13.

| PERCENT OF POPULATION CHILDREN WITH DISABILITIES (IDEA) BY AGE                                               |      |      |      |      |  |  |  |  |  |
|----------------------------------------------------------------------------------------------------|------|------|------|------|--|--|--|--|--|
| Age         State (%)<br>2011         State (%)<br>2012         State (%)<br>2013         Nation (%)<br>2013 |      |      |      |      |  |  |  |  |  |
| Birth to 1                                                                                                   | 0.66 | 0.57 | 0.61 | 1.12 |  |  |  |  |  |
| 1 to 2                                                                                                    | 1.65 | 1.68 | 1.47 | 2.70 |  |  |  |  |  |
| 2 to 3                                                                                                    | 3.38 | 3.37 | 3.46 | 4.71 |  |  |  |  |  |
| Birth to 3                                                                                                   | 1.89 | 1.88 | 1.85 | 2.85 |  |  |  |  |  |
| 3 through 5                                                                                                  | 6.48 | 6.75 | 6.76 | 6.16 |  |  |  |  |  |

Explanatory Note: The percentage of the population, in the designated age range, who are children with disabilities (IDEA) in the state and nation as of the state-designated child count date, for the ages birth through 5. Data reported for IDEA 2013 Part B Child Count and Educational Environments and Part C child Count and Settings and Census. National counts for infants and toddlers, birth to age 3 represent the US and Outlying Areas; national counts for children with disabilities, ages 3 through 5 represent the US, Outlying Areas, and Freely Associated States; and national Census counts represent the 50 states, DC, and PR (including BIE).

RACE/ETHNICITY BY PERCENT, BIRTH THROUGH AGE 5

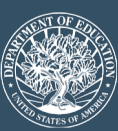

# How to access the data displays...

- 1. Go to https://osep.grads360.org/#p=19
- 2. Enter "data display" into the Keyword Search field.
- 3. Select the state "Part B profile" or the "Part C Profile" that you are interested in.

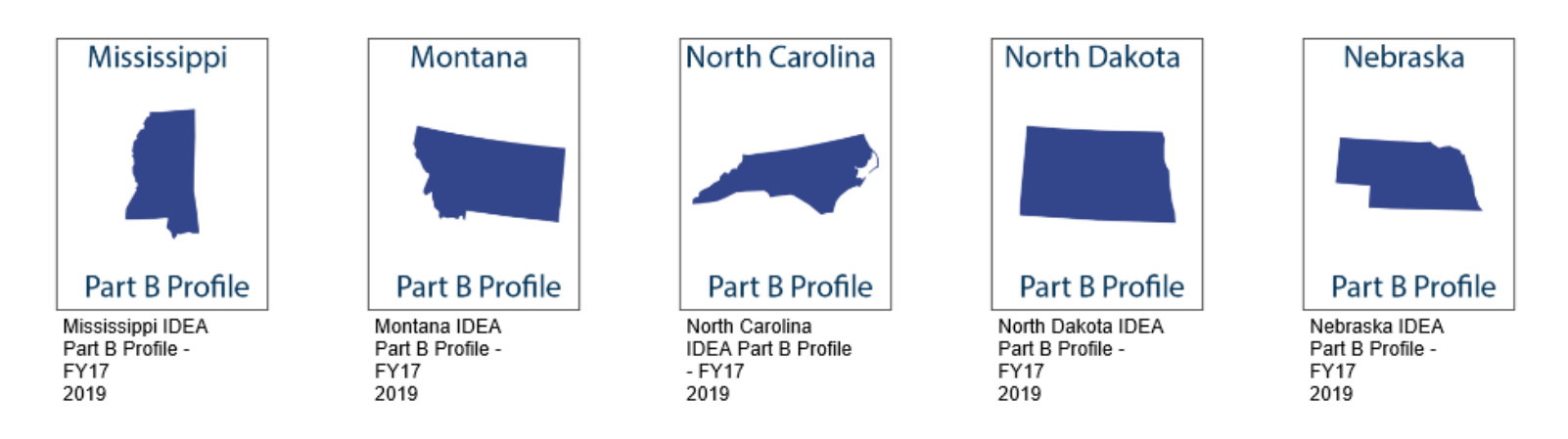

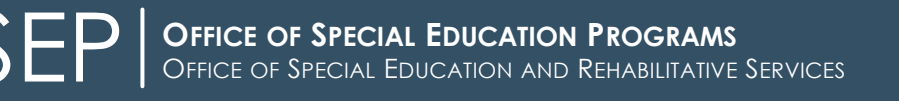

23

# How does the percent of Hispanic infants and toddlers receiving early intervention services in the Home setting in my state compare to the nation?

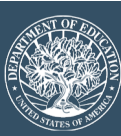

### Does ED publish other data on children with disabilities?

### ED Data Express

- https://eddataexpress.ed.gov/
- Civil Rights Data Collection
  - <u>http://ocrdata.ed.gov/</u>
- Common Core of Data Elementary/ Secondary Information System (EISi)
  - http://nces.ed.gov/ccd/elsi/

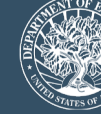

# Using State Level Data Files: Step by Step

- How many children with disabilities, ages 6-21, are identified as having autism in my state?
  - 1. Go to the IDEA Section 618 Data Products: State Level Data Files webpage.
  - 2. Go to Part B: Child Count and Educational Environments section.
  - 3. Click on the year of interest.
  - 4. Filter column B to your state.
  - 5. Filter column C to "Total, Age 6-21".
  - 6. Filter column D to "autism".
  - 7. Look at number in column AM.

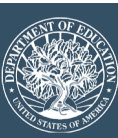

# Using Static Tables: Step by Step

- What proportion of infant and toddlers, birth through age 2, receiving Part C services are Black or African American in my state?
  - 1. Go to IDEA Section 618 Data Products: Static Tables webpage.
  - 2. Go to Part C: Child Count and Settings static tables section.
  - 3. Go to static table 5 "Number and percent of infants and toddlers receiving early intervention services under IDEA, Part C, by age and state and race/ethnicity."
  - 4. Click on the year of interest.
  - 5. Go to the "RE\_AGES\_0-2\_P" tab of the Excel file.
  - 6. Look at column E for your state.

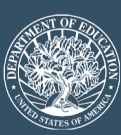

# Using Static Tables: Step by Step 2

- Where are the majority of children with disabilities, ages 3-5, receiving services in my state and nationally?
  - 1. Go to IDEA Section 618 Data Products: Static Tables webpage.
  - 2. Go to Part B: Child Count and Educational Environments static tables section.
  - 3. Go to static table 12 "Number and percent of children ages 3 through 5 served under IDEA, Part B, by educational environment and state."
  - 4. Click on the year of interest.
  - 5. Go to the "AGE3TO5\_EDENVIRONMENT\_ALL\_P" tab of the Excel file.
  - 6. Look at figures in the rows for your state and "US, Outlying Areas, and Freely Associated States".

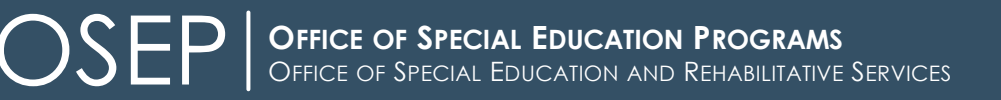

# What other IDEA section 618 data products would be helpful for parents?

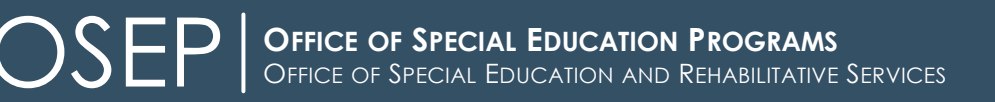

# OSEP IDEA Section 618 Data Questions

# osepideadata@ed.gov

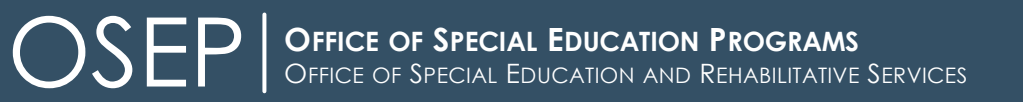

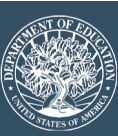

# OSEP

### OFFICE OF SPECIAL EDUCATION PROGRAMS OFFICE OF SPECIAL EDUCATION AND REHABILITATIVE SERVICES U.S. DEPARTMENT OF EDUCATION

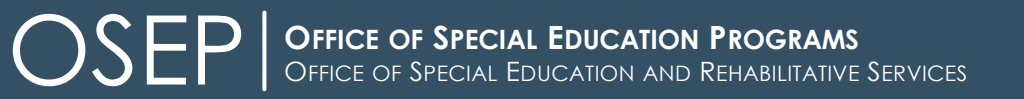

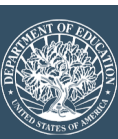

### **Next Steps?**

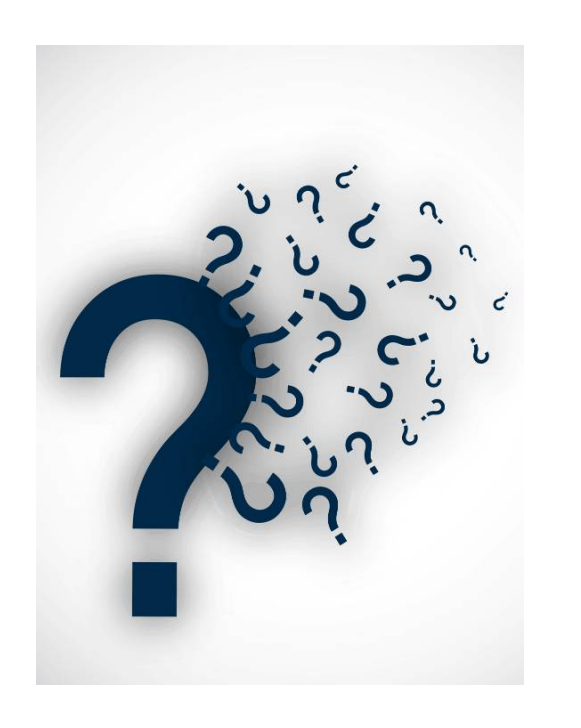

Questions? Comments?

### Center for Parent Information and Resources

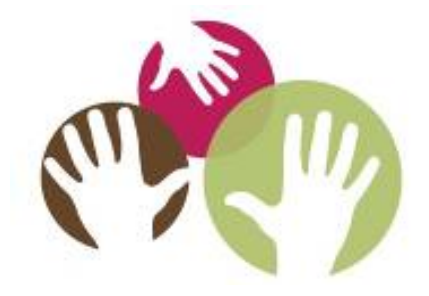

Your feedback helps CPIR improve.

Please take a moment to complete a very brief survey about the usefulness of this webinar to you.

Thank you for attending!